## Как отменить обновление с Windows 8.1 до Windows 10 Technical Preview или как откатиться обратно с Windows 10 Technical Preview до Windows 8.1

Примечание: Во первых, если вы обновили Windows 8.1 до нового релиза Windows 10 Insider Preview Build 10074, а потом раздумали и захотели вернуть себе Windows 8.1, то нужно в работающей Win 10 удерживая клавишу Shift нажать Перезагрузка. Откроется окно Выбор действия. Нажмите Диагностика. В открывшемся окне будет откат к предыдущей сборке Windows.

Если вы, как и я, <u>обновлялись до старых релизов Windows 10</u>, то не могли не заметить, что в начальной фазе загрузки Windows 10 появляется вот такое окно с двумя кнопками:

Windows Technical Preview

Windows Rollback (Откат Windows)

Если нажать на первую кнопку, то загрузится Windows 10 Technical Preview.

Если нажать на вторую кнопку Windows Rollback (Откат Windows), то Вы вернёте себе Windows 8.1. Процесс отката до Windows 8.1 пройдёт в несколько раз быстрее, чем обновление до Windows 10.

Жмём на кнопку Windows Rollback и компьютер перезагружается.

| Выб               | ерите операционную систем                          | У |
|-------------------|----------------------------------------------------|---|
|                   | Windows Technical<br>Preview                       |   |
|                   | Windows Rollback                                   |   |
|                   |                                                    |   |
| Измени<br>парамет | ть значения по умолчанию или выбрать другие<br>гры |   |

Восстановление предыдущей версии Windows

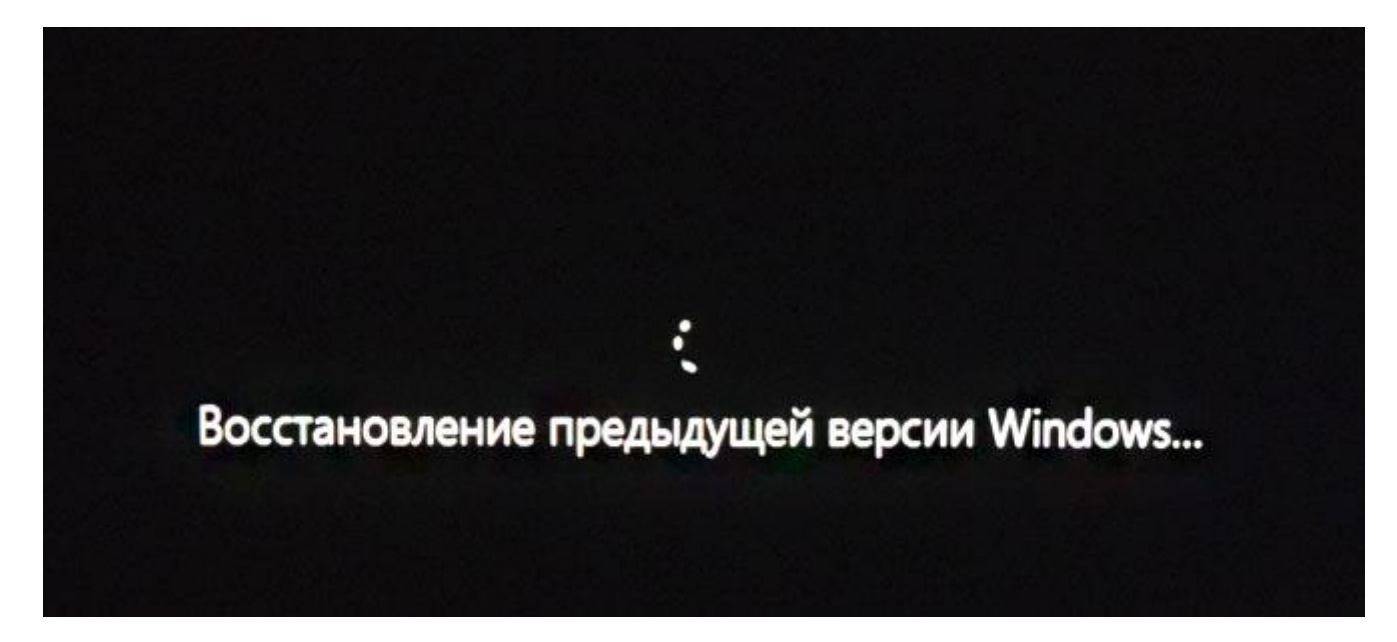

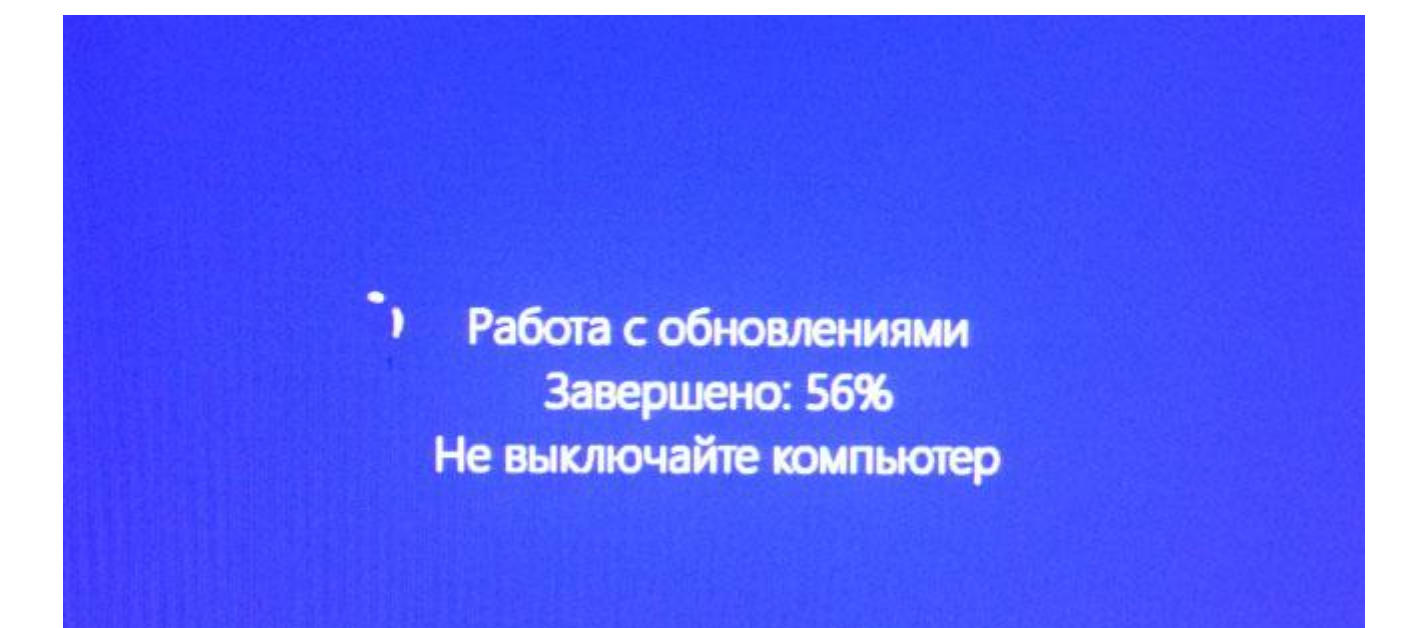

Вот и всё

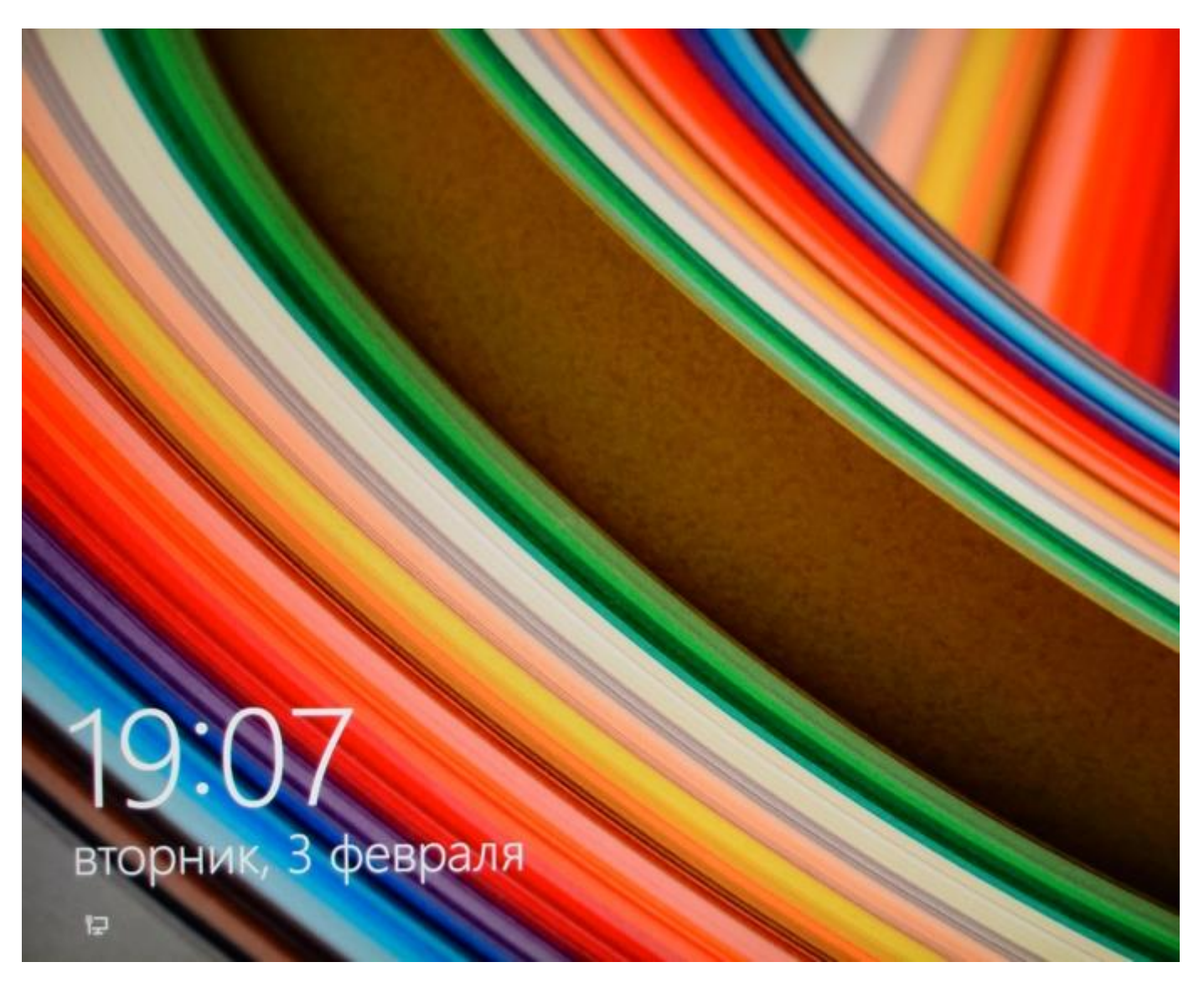

Все программы на месте

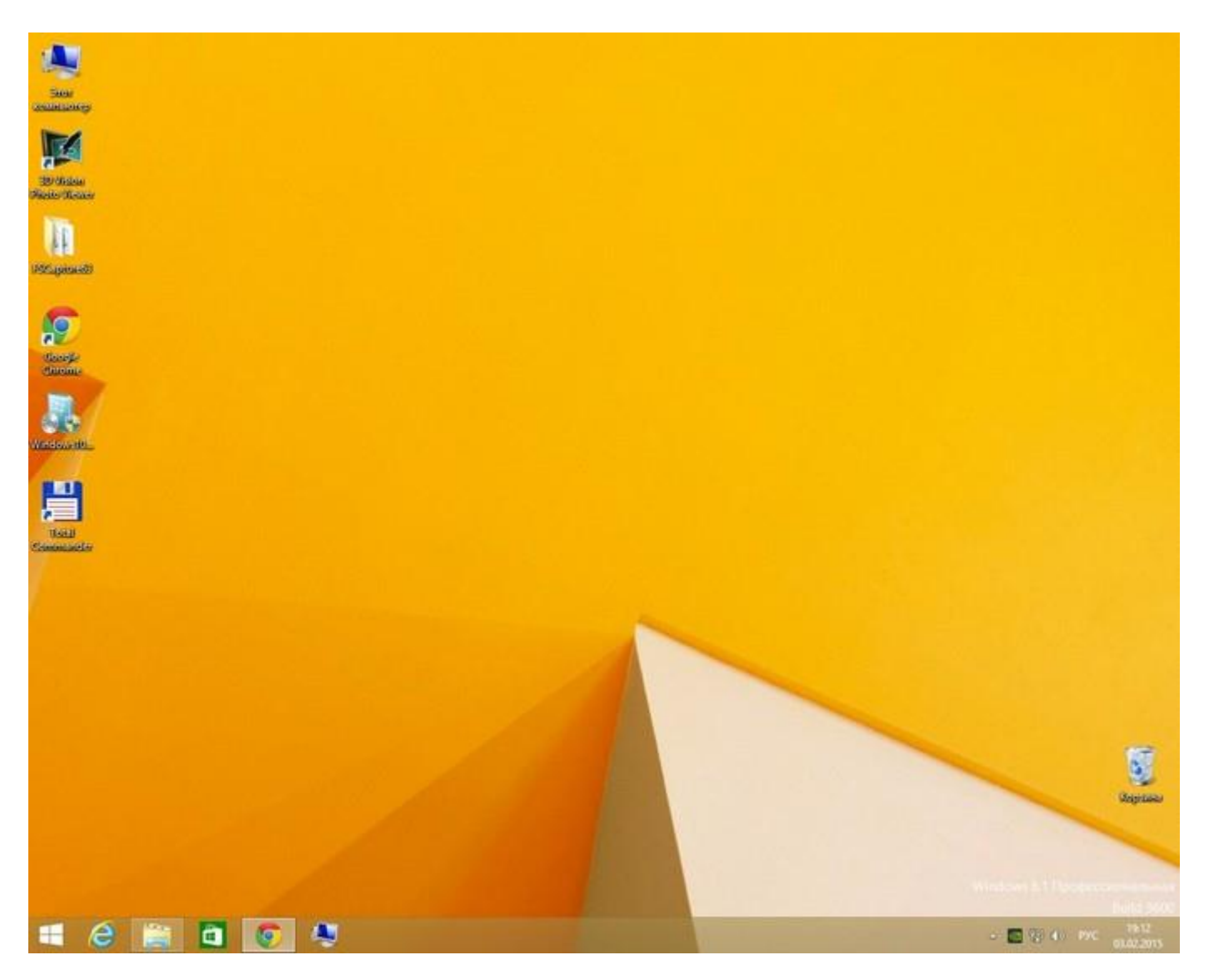

Где хранится Windows 8.1 после обновления до Windows 10

Кому интересно. Перед обновлением Windows 8.1 до Windows 10, создаётся бэкап Windows 8.1 в папке Windows.old в корне диска (С:).

| 🚋   ⊋ 🚹 =   Локальны                                                                                                    | й диск (С:)         |                   |                                                                                                    |                                               |                                 |                        |                 |
|----------------------------------------------------------------------------------------------------|---------------------|-------------------|----------------------------------------------------------------------------------------------------|-----------------------------------------------|---------------------------------|------------------------|-----------------|
| Файл Главная Поде                                                                                                    | алиться Вид         | 1                 |                                                                                                    |                                               |                                 |                        | ^ ( <b>?</b>    |
| Закрепить на панели Копиро<br>быстрого доступа<br>Буфер обмен                                                                               | рать Вставить<br>на | X<br>P<br>Vnopsqu | ו Практика<br>кака<br>кака | Гругорияния<br>просторияния<br>и<br>дать Свои | йства<br>Эткрыть                | Выделить               |                 |
| ← → ∽ ↑ 🏭 > Это                                                                                                    | т компьютер 🕨       | Локальный         | і диск (C:)                                                                                                    |                                               | ~ 0                             | Поиск: Локал           | ю, "йиный       |
| <ul> <li>Панель быстрог</li> <li>Видео</li> <li>Документь</li> <li>Загрузки</li> <li>Загрузки</li> <li>Изображен</li> <li>Музыка</li> </ul> | SWindows.<br>~BT    | AMD               | BCDREZ                                                                                                    | CrystalDisk<br>Mark004CD<br>1FB               | CrystalDisk<br>Mark00392<br>821 | found.000              | Intel           |
| 🔚 Недавно и 🖈                                                                                                    | MSOCache            | NVIDIA            | OneDriveTe<br>mp                                                                                                    | PerfLogs                                      | Program<br>Files                | Program<br>Files (x86) | ProgramDa<br>ta |
| Облако та<br>Облако та<br>Рабочий с<br>Win 7<br>100D3300<br>Шаблоны                                                                         | Recoveryim<br>age   | SymCache          | Windows                                                                                                    | Windows.ol<br>d                               | Пользоват<br>ели                | SYSTAG.BI<br>N         | USB.vmdk        |
| Элементов: 21 Выбран 1                                                                                                    | элемент             |                   |                                                                                                    |                                               |                                 |                        | 833 🔤           |

| Предыду       | цие версии                                                   | Настройка               |  |  |  |
|---------------|--------------------------------------------------------------|-------------------------|--|--|--|
| Общие         | Доступ                                                       | Безопасность            |  |  |  |
|               | Windows.old                                                  |                         |  |  |  |
| 1 <b>1</b> 1: | Папка с файлами (.old)                                       |                         |  |  |  |
| эсположение:  | C:\                                                          |                         |  |  |  |
| азмер:        | 26,2 ГБ (28 176 429 771 байт)                                |                         |  |  |  |
| lа диске:     | 25,9 ГБ (27 846 934 528 байт)                                |                         |  |  |  |
| одержит:      | Файлов: <mark>16</mark> 2 138; паг                           | юк: 30 262              |  |  |  |
| оздан:        | 4 февраля 2015 г., 12                                        | 2:16:01                 |  |  |  |
| прибуты:      | <ul> <li>Только для чтения<br/>(применимо толька)</li> </ul> | я<br>ю к файлам в папке |  |  |  |
|               | Скрытый                                                      | Другие                  |  |  |  |